## 高等学校等就学支援金オンライン申請システム (e-Shien) の御案内

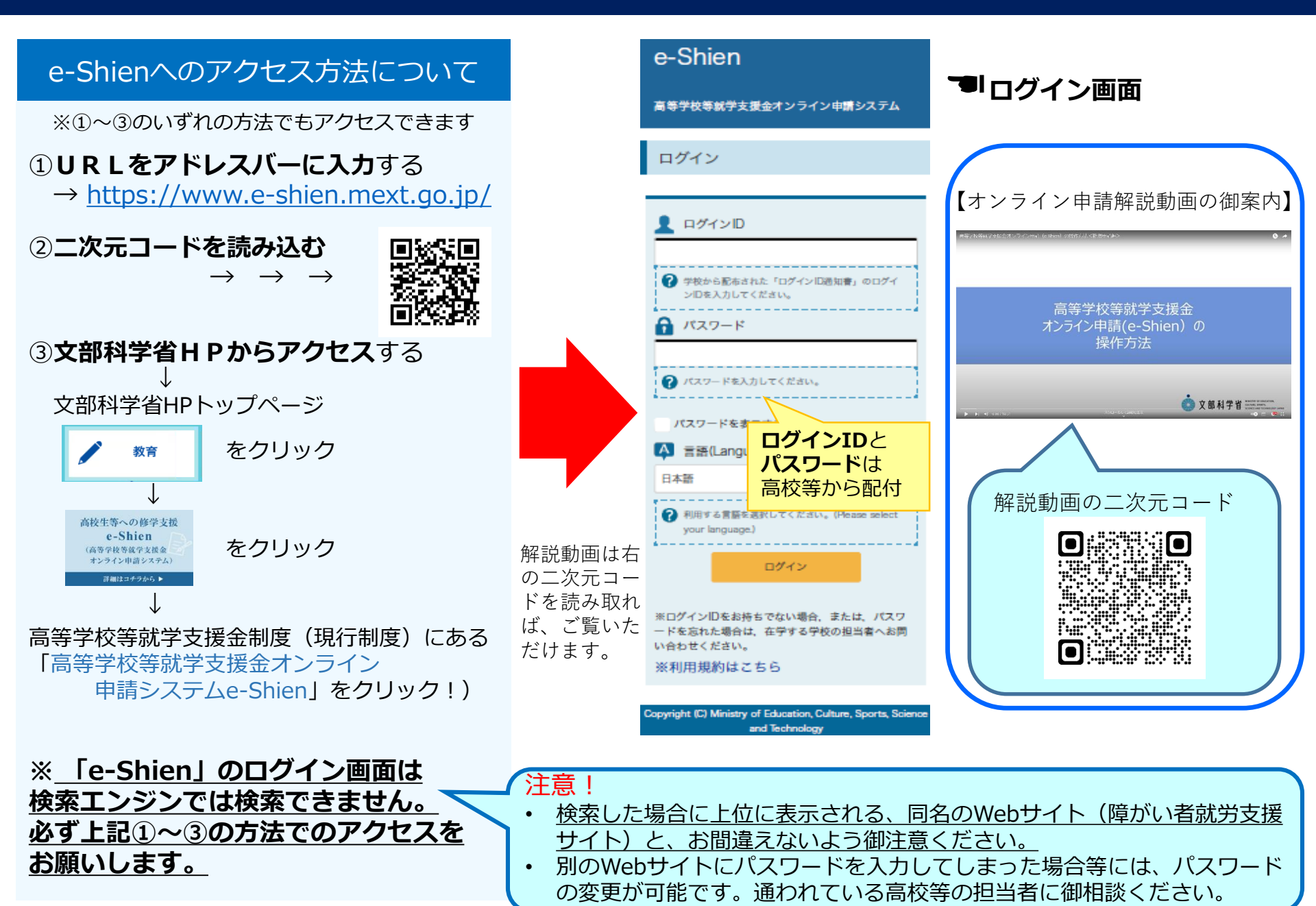